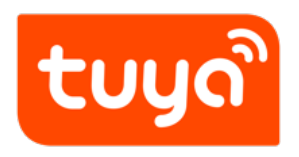

# Template

 ${\sf Panel \ Development} > {\sf Panel \ SDK \ Development} > 5 \ {\sf Min} > {\sf Template}$ 

Version: 20200217

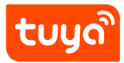

## Contents

| 1 | Run start                  | 2 |
|---|----------------------------|---|
| 2 | Detailed template          | 3 |
|   | 2.1 Detailed directory     | 3 |
|   | 2.2 Detailed composeLayout | 3 |
|   | 2.3 Detailed main          | 6 |
|   | 2.4 devInfo Detailed       | 8 |
|   |                            |   |

| τυυς |  |
|------|--|
|      |  |

#### Contents Template

Tuya Panel Kit Template is the best practice of device control panel engineering, including the basic framework of the development panel, this document will introduce What templates do for us, and how we need to develop a brand new panel project based on templates.

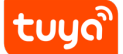

## 1 Run start

Please refer to the previous quick start article

້ຽບບູດີ

## 2 Detailed template

#### 2.1 Detailed directory

```
1
                             // babel configuration file
        .babelrc
 2
                             // Configure which files don't need eslint
        .eslintignore
 3
       .eslintrc.js
                             // eslint configuration file
4
       .gitignore
                             // Configure which files don't require git
5
       .npmrc
                             // npm configuration file
6
       README.md
                             // Project information, including but not
       limited to project name, productId, author, description, etc.
       index.android.js // Android entry
7
                             // IOS entry
8
       index.ios.js
9
       package.json // npm dependency management
rn-cli.config.js // metro configuration
src
       index.js
                             // Android portal (for compatibility)
10
11
12
       src
13
                             // Place each reused functional component used
           components
       in the project
14
           composeLayout.js // The package handles some `device events`
       and ` device information ` needed inside the panel
15
            containers // Place each page-level component of the
       project
16
           i18n
                             // Place Multilingual Profile
17
                             // The project entry file, inherited from `
           main.js
       NavigatorLayout`, passes some necessary configuration, such as
       background, topbar, etc., by overriding the ` hookRoute ` method.
       Override the `renderScene` method to control route forwarding.
18
           redux
                        // Place some code related to redux
19
                             // Place local resources, including pictures,
           res
       svg path, etc.
20
           utils
                             // Some common functions that will be used
       inside the panel
21
       yarn.lock
```

#### 2.2 Detailed composeLayout

In simple terms, there are three things that the higher-order function composeLayout does for us;

- 1. When the panel is initialized, composeLayout processes the originaldevInfo and initializes the redux store.
- 2. When the panel is running, composeLayout listens to events related to device changes and updates the correspondingredux store in real time.

|   |    | ີລ |
|---|----|----|
| Т | UI |    |
|   | ~  |    |

3. The incoming component is connected to the redux store.

້ ເບບດີ

```
1 import _ from "lodash";
 2 import PropTypes from "prop-types";
 3 import React, { Component } from "react";
 4 import { Provider, connect } from "react-redux";
 5 import { TYSdk, Theme } from "tuya-panel-kit";
 6 import {
 7
    devInfoChange,
8
   deviceChange,
9
    responseUpdateDp
10 } from "./redux/modules/common";
11 import theme from "./config/theme";
12
13 const TYEvent = TYSdk.event;
14 const TYDevice = TYSdk.device;
15
16 /**
17
    *
18
   * @param {Object} store - redux store
19
    * @param {ReactComponent} component - The component that needs to be
        connected to the redux store, which is usually main
20
    */
21
   const composeLayout = (store, component) => {
22
     const NavigatorLayoutContainer = connect(_.identity)(component);
23
      const { dispatch } = store;
24
25
      /**
26
      * The `device data change` event is monitored here,
27
       * Whenever the dp point data is changed, the changed dp point status
           will be updated to `redux` synchronously.
28
       * Similarly, when the device information is changed, the changed
          device information value will also be updated to `redux`
          synchronously.
29
      */
      TYEvent.on("deviceDataChange", data => {
31
        switch (data.type) {
32
          case "dpData":
33
            dispatch(responseUpdateDp(data.payload));
34
            break;
35
          default:
36
            dispatch(deviceChange(data.payload));
37
            break:
38
        }
39
      });
40
41
      /**
42
      * The `Network State Change Event` event is monitored here,
43
      * Whenever the device information is changed, the changed device
          information value will be updated to `redux` synchronously.
44
      */
45
      TYEvent.on("networkStateChange", data => {
46
       dispatch(deviceChange(data));
47
      });
48
49
      class PanelComponent extends Component {
50
        static propTypes = {
                                    5/8
51
          // eslint-disable-next-line
52
          devInfo: PropTypes.object.isRequired
53
        };
54
55
        /**
```

## 2.3 Detailed main

Simply put, there is only one thing that the MainLayout entry component does for us;

1. Inherited NavigatorLayout to help the panel manage multiple pages internally.

້ ເບບູດັ

Template

```
1 import _ from "lodash";
 2 import React from "react";
 3 import { TYSdk, NavigatorLayout } from "tuya-panel-kit";
 4 import composeLayout from "./composeLayout";
5 import configureStore from "./redux/configureStore";
 6 import Home from "./containers/Home";
 7
   import { formatUiConfig } from "./utils";
 8
9 console.disableYellowBox = true;
10
11 /**
12
    * Generate a store through the built-in store configuration method of
        the template.
13
    */
14
   export const store = configureStore();
15
16 class MainLayout extends NavigatorLayout {
17
     constructor(props) {
18
        super(props);
19
        console.log("TYSdk :", TYSdk);
20
      }
21
22
     /**
23
      *
24
      * @desc
25
      * hookRoute can do some control processing for specific routes here
26
27
       * @param {Object} route
28
       * @return {Object} - Some control values provided to the parent
          container layout of the current page component
29
       * {
       * style: ViewPropTypes.style, // container style, you can adjust the
           background color here
31
       * background: backgroundImage | linearGradientBackground, // panel
          image background or gradient background, the gradient format can
          refer to LinearGradient and RadialGradient components
32
       * topbarStyle: ViewPropTypes.style, // TopBar style, can adjust
          TopBar background color
33
       * topbarTextStyle: Text.propTypes.style, // TopBar text style
34
       * renderTopBar: () => (), // custom render TopBar
       * hideTopbar: true | false, // control whether to hide TopBar
35
       * renderStatusBar: () => {}, // custom render StatusBar, IOS only
36
37
       * showOfflineView: true | false, // control whether to render
          OfflineView
       * OfflineView: ReactComponent, // custom OfflineView component
39
       * }
40
      */
41
      // eslint-disable-next-line
42
      hookRoute(route) {
43
       // switch (route.id) {
44
           case 'main':
        11
            // eslint-disable-next-line
45
        11
46
             route.background = background;
        //
47
        //
             break;
48
                                    7/8
49
        // default:
50
        //
               break;
51
        // }
52
53
        return {};
```

#### 2.4 devInfo Detailed

Earlier in NavigatorLayout documentation, the unprocessed devInfo object has been explained, and here The devInfo object processed by composeLayout is also a common and important thing inside the panel. For the subsequent use of devInfo inside the panel, please refer to the following. The following will explain the role of some common fields.

- name: Device name
- productId: product id
- uild: panel id corresponding to the current product
- bv: hardware baseline version
- devld: device ld
- gwld: Gateway Id, if it is a single product, devId is generally equal to gwld
- ability: Only for Bluetooth devices, if it is a single-point Bluetooth device, the value is 5
- AppOnline: App is online
- deviceOnline: Whether the device is online
- isLocalOnline: Whether the LAN is online
- isShare: Whether it is a shared device
- isVDevice: whether it is a demo device
- groupId: group device Id, can be used to determine whether the group device
- networkType: The online type of the device
- capability: the capability type of the device, indicating what capabilities the device supports, such as ZigBee, infrared, Bluetooth, etc.
- schema: Definition of function point (dp, data point) of the product to which the device belongs. For the explanation of function points, please refer to dp explanation
- state: state of the dp point